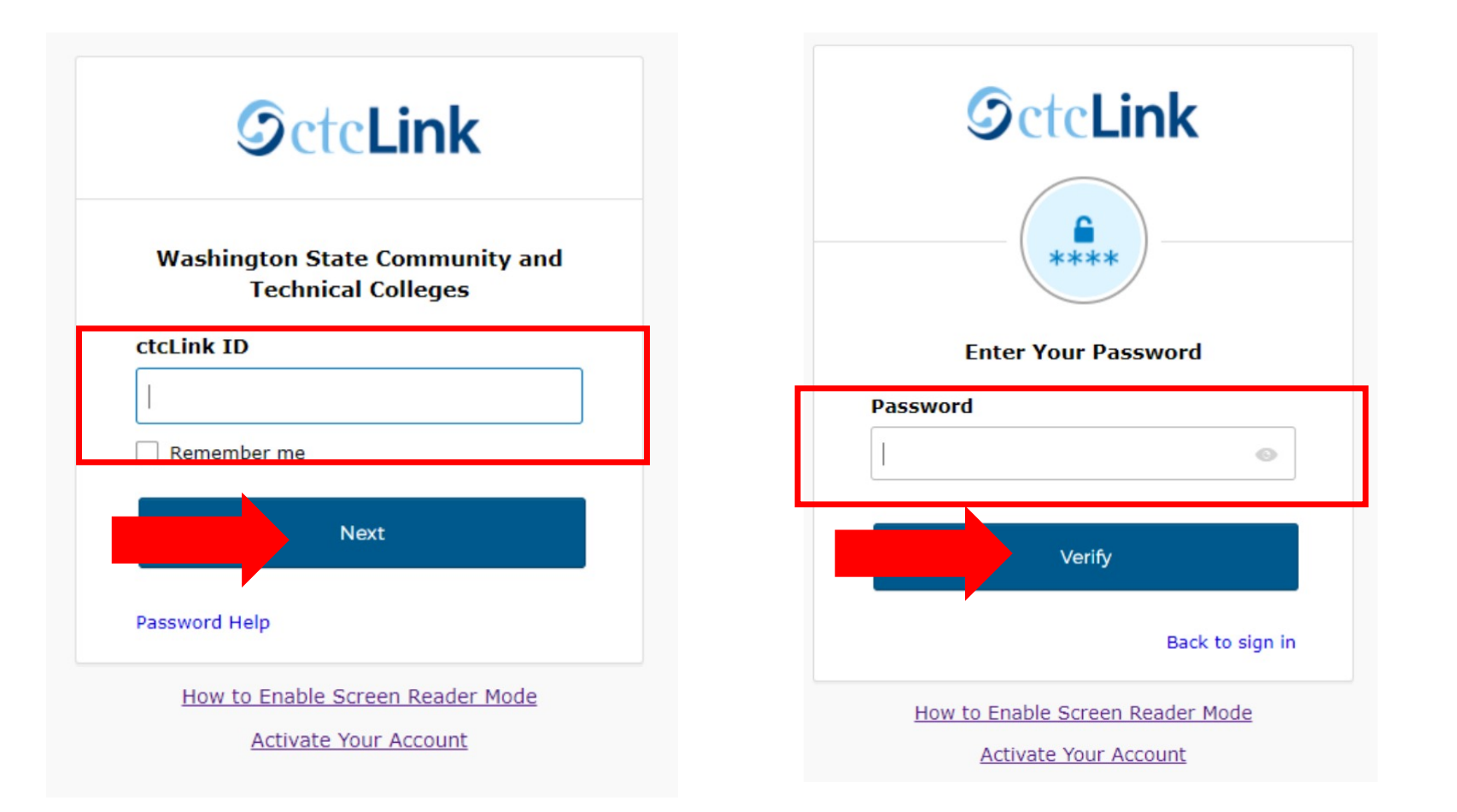

### Sign into ctcLink at https://gateway.ctclink.us/ a) Enter your ctcLink ID and click Next. b) Enter your ctcLink password and click Verify.

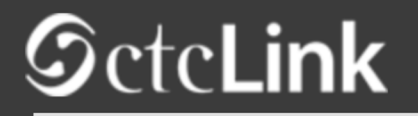

My Institution View

Welcome Snow White!

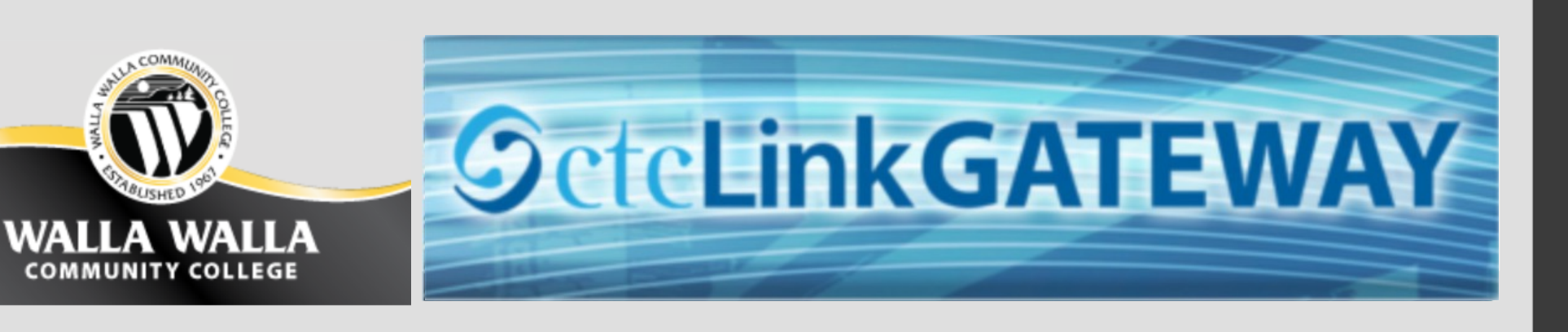

| Canvas           | Your Gateway to ctcLink                                                                                                    |
|------------------|----------------------------------------------------------------------------------------------------|
| Student Homepage | Welcome!<br>You have arrived at the ctcLink Gateway for<br>Washington's community and technical colleges. The<br>links at the left should get you evenwhere you need to |
|                  | go in ctcLink for your student, faculty or staff online<br>work. Some of you will have links to applications across<br>the top of the page as well.                     |
|                  | Your ID is what drives access to all of these links and<br>you will have this same ID forever. Whether you attend<br>more than one Washington community college at a    |

How do I ...?

If you need to know how to use some of the ctcLink tools, check out the <u>ctcLink Training</u> <u>website</u>. There you'll find Quick Reference Guides (QRG) and training exercises to get you on your way. More content will be added to the training website as materials are developed.

Step 2: Click on "Student Homepage".

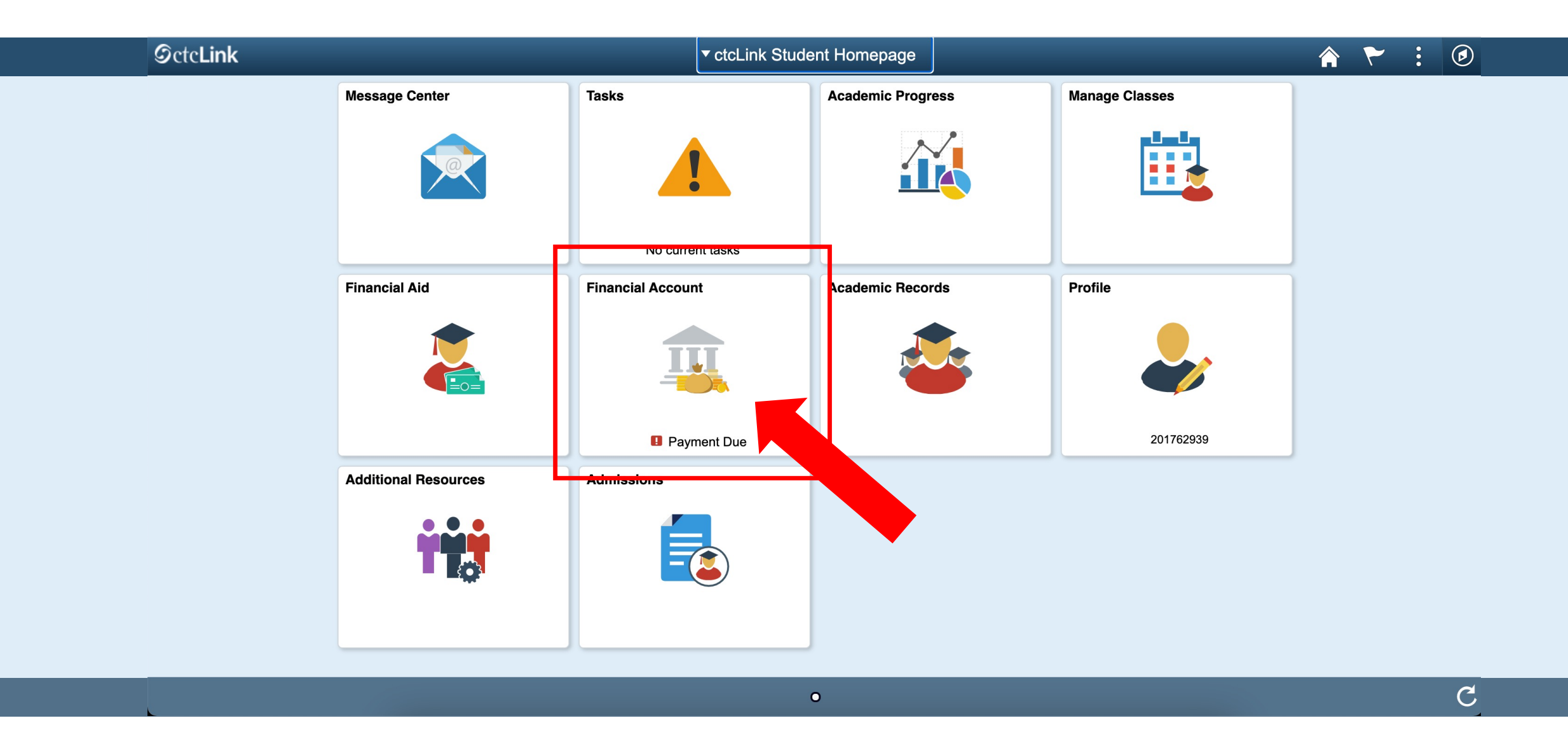

**Step 3:** Click on the **Financial Account** tile.

### C ctcLink Student Homepage

### Account Balance

| Account Balance<br>Due Now 3,977.88<br>Currency used is US Dollar |   |
|-------------------------------------------------------------------|---|
| Charges                                                           | ~ |
| Payments                                                          | ~ |
| 🦺 1098-Т                                                          | ~ |
| Rayment Plans                                                     | ^ |
| Nelnet Payment Plan                                               |   |

Enroll in Payment Plan

Other Account Activities

V

### What I Owe

| Term                       | Charges & Deposits |
|----------------------------|--------------------|
| WINTER 2021                | 3,977.88           |
| Total                      | 3,977.88           |
| Currency used is US Dollar |                    |
|                            |                    |
|                            |                    |
|                            |                    |
|                            |                    |

Step 4: Click "Nelnet Payment Plan" under Payment Plans.

| ctcLink Student Homepage                                          |        | Neinet Payment Plan                                                                 |                                      | :        |     |
|-------------------------------------------------------------------|--------|-------------------------------------------------------------------------------------|--------------------------------------|----------|-----|
| Account Balance<br>Due Now 3,977.88<br>Currency used is US Dollar |        |                                                                                     |                                      |          |     |
| Charges                                                           | ~      | Term Charges & Deposite                                                             | Ponding Einensiel Aid                |          | 10  |
| Payments                                                          | $\sim$ | Term Charges & Deposits                                                             | Pending Financial Ald                | Total Du | ie  |
| T ayments                                                         |        | Term 0.00                                                                           | 0.00                                 | 0.0      | )0  |
| 1098-T                                                            | ~      |                                                                                     |                                      | <br>     |     |
|                                                                   |        | 0.00                                                                                | 0.00                                 | 0.0      | 10  |
| Payment Plans                                                     | ^      |                                                                                     |                                      |          |     |
| Nelnet Payment Plan                                               | т      | he following button will connect you to Nelnet, where you can enroll in a payment p | plan for the eligible charges above. | Neli     | net |
| Enroll in Payment Plan                                            | F      | or further questions or information please contact Student Accounts.                |                                      |          |     |
| Other Account Activities                                          | ~      |                                                                                     |                                      |          |     |
|                                                                   |        |                                                                                     |                                      |          |     |

# **Step5:** Click the Nelnet button on the right to enroll in a plan through Nelnet.

| Financial Account        | Nelnet Payment Plan                                                                                                    | ) : ۲     |
|--------------------------|----------------------------------------------------------------------------------------------------|-----------|
| Account Balance          |                                                                                                    |           |
| Charges                  | What I Owe                                                                                                    |           |
|                          | Term Charges & Deposits                                                                                                 | Total Due |
| Payments                 | SPRING 2021         4,137.88                                                                                            | 4,137.88  |
| 🦺 1098-Т                 | Total         4,137.88                                                                                                  | 4,137.88  |
| Rayment Plans            | Currency used is US Dollar                                                                                              |           |
| Nelnet Payment Plan      | The following button will connect you to Nelnet, where you can enroll in a payment plan for the eligible charges above. |           |
| Enroll in Payment Plan   | For further questions or information please contact Student Accounts. Redirecting to Third Party Payment Portal         |           |
| Other Account Activities | ОК                                                                                                    |           |
|                          |                                                                                                    |           |
|                          |                                                                                                    |           |
|                          |                                                                                                    |           |
|                          |                                                                                                    |           |

## Step 6: Click OK.

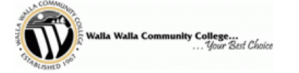

### **Create Account**

Contact Info

Welcome. Please take a few moments to review and complete your contact information

| Prefix                   | None 🗸                                        |                                                                                                    |
|--------------------------|-----------------------------------------------|----------------------------------------------------------------------------------------------------|
| First Name*              | Walla Walla Community College                 |                                                                                                    |
| Middle Name              |                                               | E-mail                                                                                                    |
| Last Name*               |                                               | E-mail 1*                                                                                                    |
| Suffix                   | None 🗸                                        | otto.bonn@wwcc.edu                                                                                                    |
|                          |                                               | Add another e-mail address                                                                                                    |
| Idress                   |                                               | All correspondence will be sent via e-mail only.<br>Correspondence will be sent to all e-mails provided.                                                                                                    |
| Country*                 | United States                                 | Phone Numbers                                                                                                    |
| Address Line 1*          | 1701 Broadway                                 |                                                                                                    |
| Address Line 2           | Apartment, Suite, Unit, Building, Floor, etc. | At least one phone number is required.                                                                                                    |
| Add another address line |                                               | Daytime Phone         US         (206) 934-4394         Ext.                                                                                                    |
|                          |                                               | Evening Phone US V Ext.                                                                                                    |
|                          |                                               | Mobile Phone US V                                                                                                    |
|                          |                                               | I certify that I am the subscriber to the provided cellular or other wireless number. To stay informed and receive the best service, I authorize NeInet and its representatives and agents to contact me regarding my account at any current and future numbers that I provide for my cellular telephone or other wireless device using automatic dialing systems, artificial or prerecorded messages, and/or SMS text messages. I understand that standard message and data rates may be charged by my service provider(s). By clicking 'Submit' below, you agree to such contact related to your account. |
|                          |                                               | Submit                                                                                                    |
|                          |                                               |                                                                                                    |

4

**Step 7** Complete the form with your information and then click **Submit**.

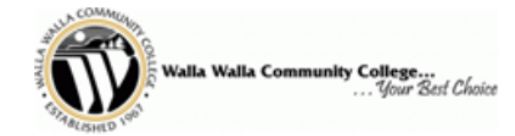

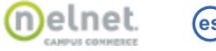

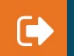

### **Review Items**

The following item(s) require your attention before proceeding.

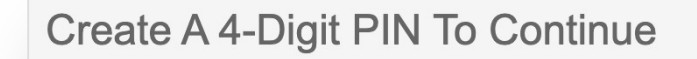

The 4-Digit PIN will be used to validate your identity when you make inquiries by telephone. Choose something you will easily remember.

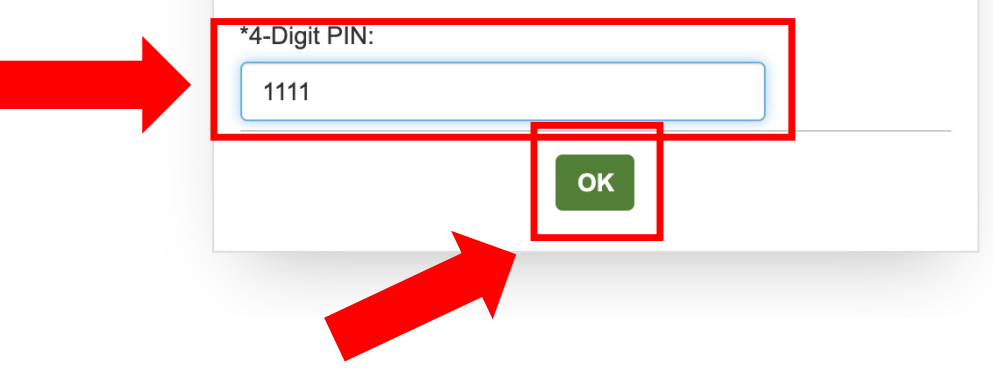

**Step8:** Create a **4-Digit PIN**. Then, click **OK**.

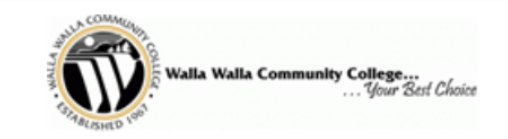

Financial Accounts

My Profile

Home

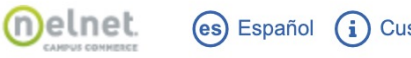

?

es Español (i) Customer Service

Hello \$ Payment Activity Walla Walla Community College 0 **View Details** XX062CS01 **Current Balance** \$4,137.88 Transaction Details  $( \ \ \ )$ otto.bonn@wwcc.edu Register to receive text services on your mobile phone. SPRING 2021 AMOUNT DUE **Current Charges** \$4,137.88 Want to allow a friend or family member to pay toward your balance? Set up a Payment Plan Add an Authorized Party.

### Step 9: Click Set up a Payment Plan.

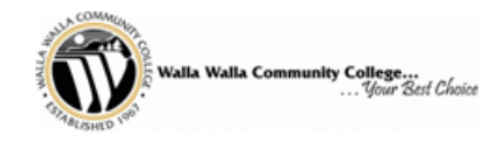

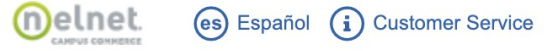

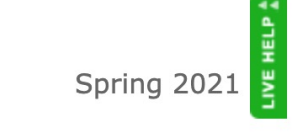

Welcome

Want to designate another payer?

If someone other than a student will be making payments or setting up a payment plan, you will need to designate them as an AUTHORIZED PAYER in our system.

#### STEPS TO ADD AN AUTHORIZED PAYER:

1. The student will need to designate the Authorized Payer. Please click on the "WANT TO DESIGNATE ANOTHER PAYER?" link in the top right corner of the page.

2. Once you have completed the required information, an email will be sent to the Authorized Payer with a link to log into the payment system.

3. When the Authorized Payer has accessed the payment system, the Authorized Payer can complete a payment plan or make a payment on the student's behalf.

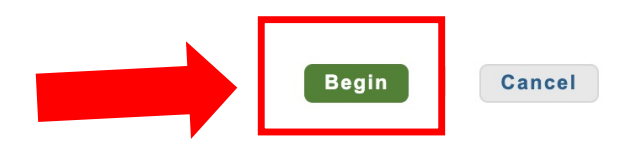

207 v21.1.10303.11105 Customer Service | Terms of Use | Privacy Policy © 2001-2021 Nelnet, Inc. and Affiliates. All Rights Reserved.

Click Begin to start setting up your payment information. Please read carefully as you go through the payment set-up process.